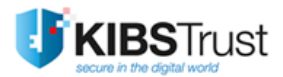

**Верзија: 1.1** Датум: 30.01.2025 103.46

КИБС АД Скопје

© 2024 КИБС АД Скопје, сите права задржани

https://www.kibstrust.com

### Содржина:

| 1.             | Вовед                                                                                   | 3       |
|----------------|-----------------------------------------------------------------------------------------|---------|
| 1.1 Ц          | ел                                                                                      | 3       |
| 1.2Пр          | римена                                                                                  | 3       |
| 2.             | Најава на порталот KIBSTrust Accounts                                                   | 3       |
| 2.1Pe          | егистрација и најава на порталот со корисничко име (e-mail) и лозинка                   | 3       |
| 2.2Pe          | егистрација и најава на порталот со OneID профил                                        | 5       |
| 3.             | Главно мени на порталот                                                                 | 7       |
| 4.<br>серти    | Додавање и преземање на Verba Sign Adv / Verba Sign Pro Adv / Verba Seal A<br>фикат     | dv<br>7 |
| -<br>4.1Дс     | одавање преглед за Verba Sign Adv / Verba Sign Pro Adv / Verba Seal Adv сертификат      | 7       |
| 4.2Из          | здавање на Verba Sign Adv / Verba Sign Pro Adv / Verba Seal Adv сертификат              | 8       |
| 4.3Пр<br>серти | реглед и отстранување на Verba Sign Adv / Verba Sign Pro Adv / Verba Seal Adv<br>ификат | 15      |
| 5.             | Додавање и преземање на Verba Seal Cloud сертификат                                     | 16      |
| 5.1. J         | одавање на Verba Seal Cloud сертификат                                                  | 16      |
| 5.2 И          | здавање на Verba Seal Cloud сертификат                                                  | 18      |
| 5.3 П          | реглед и отстранување на Verba Seal Cloud сертификат                                    | 19      |

#### 1. Вовед

Веб порталот KIBSTrust Accounts може да се прегледува и користи преку работни станици со инсталиран Windows или MAC оперативен систем.

#### 1.1 Цел

Со ова упатство се опишува користењето на веб порталот KIBSTrust Accounts, за процесот на испорака и управување со квалификувани сертификати за напредни електронски потписи и печати (Verba Sign Adv, Verba Sign Pro Adv, Verba Seal Adv), како и за квалификуван електронски печат издаден во облак на КИБС (Verba Seal Cloud).

KIBSTrust Accounts овозможува:

- Додавање и отстранување на сертификати на профилот на корисникот, по одобрена порачка за сертификат;
- Преземање на Verba Sign Adv, Verba Sign Pro Adv, Verba Seal Adv, Verba Seal Cloud сертификати;
- Преглед на податоци за додадените сертификати.

#### 1.2 Примена

Упатството е наменето за нови и постојни корисници на порталот.

#### 2. Најава на порталот KIBSTrust Accounts

За најава на порталот KIBSTrust Accounts (<u>https://accounts.kibstrust.com/</u>), може да се избере еден од следните 2 начини:

- со корисничко име (e-mail) и лозинка;
- со OneID корисничко име и лозинка.

#### 2.1 Регистрација и најава на порталот со корисничко име (e-mail) и лозинка

Доколку немате кориснички профил, направете регистрација на порталот KIBSTrust Accounts, со кликнување на **Регистрирај се**, како на Слика 1:

|                   |                              | 🧱 Македонски 🗸      |
|-------------------|------------------------------|---------------------|
|                   | Најавете се на вашата сметка |                     |
| Email адреса      |                              |                     |
|                   |                              |                     |
| Лозинка           |                              |                     |
|                   |                              | ۲                   |
|                   |                              |                     |
| запамти ме        |                              | Заборавена лозинка: |
|                   |                              |                     |
|                   | Најави се                    |                     |
|                   |                              |                     |
| <mark>ام</mark> " | Најави се со OneID           |                     |
|                   | Нов корисник? Регистрирај се |                     |
|                   | пов користик. Петногрирај се |                     |

Слика 1

Во новиот прозорец (Слика 2), внесете ги бараните податоци и кликнете **Регистрирај** се:

|                        |                | - |
|------------------------|----------------|---|
|                        | Регистрирај се |   |
|                        |                |   |
| Име                    |                |   |
| 1                      |                |   |
|                        |                |   |
| Презиме                |                |   |
|                        |                |   |
|                        |                |   |
| Етан адреса            |                |   |
|                        |                |   |
| Позинка                |                |   |
|                        |                |   |
|                        |                |   |
| Потврдете ја лозинката |                |   |
|                        |                | ۲ |
|                        |                |   |
| « Назад на најава      |                |   |
|                        |                |   |
|                        |                |   |

Слика 2

По кликнување на копчето **Регистрирај се**, се добива информација за верификација на внесената e-mail адреса при регистрација (Слика 3):

|                                                                                                    | 🧱 Македонски 🗸                                                                                                    |
|----------------------------------------------------------------------------------------------------|----------------------------------------------------------------------------------------------------|
| Вери                                                                                                    | фикација на email адреса                                                                                                    |
| Ви испративме email<br>молиме отворете го в<br>регистриравте на асс<br>Доколку не ја добиет<br>Junk/Spam. | порака со линк за потврда на регистрацијата. Ве<br>зашето email сандаче <i>ime@gmail.com</i> со кое се<br>counts.kibstrust.com и кликнете на линкот за потврда.<br>ге пораката во inbox, дополнително проверете во |
| Не сте добиле верифі<br>Кликнете овде за пов<br>сметката.                                                 | икациски код на вашата email aдреса?<br>вторно испраќање email порака за активација на                                                                                                    |

Слика 3

Во e-mail пораката за верификација, потребно е да се кликне на линкот за потврда на еmail адреса (Слика 4):

| RIBSITUST                                                                                    |                                                            |
|----------------------------------------------------------------------------------------------|------------------------------------------------------------|
| о оваа email адреса се регистриравте на порталот KI<br>гистрацијата со клик на линкот подолу | BSTrust Accounts. За да се најавите Ве молиме потврдете ја |
| инк за потврда на email адреса                                                               |                                                            |
| реметраењето на линкот за потврда на вашата регис                                            | страција е 5 минути .                                      |
| околку не сте креирале корисничка сметка на ассои                                            | nts.kibstrust.com Ве молиме игнорирајте ја оваа порака.    |
| ttps://www.kibstrust.com/                                                                    | Следете нѐ 🕤 ท 🔿                                           |
| elndesk⊚kibstrust.com                                                                        |                                                            |
| <u>anpadan windon don don don don don don don don don</u>                                    |                                                            |
|                                                                                              |                                                            |

Слика 4

По потврдување на e-mail адресата, може да се најавите на порталот KIBSTrust Accounts со внес на корисничкото име (e-mail) и лозинка.

#### 2.2 Регистрација и најава на порталот со OneID профил

Покрај можноста за најава на порталот со корисничко име и лозинка, најава може да се направи и со кориснички профил од OneID апликацијата. Доколку немате профил на OneID, одберете **Регистрирајте се** (Слика 5):

| OnelD најава                           | ้ป |
|----------------------------------------|----|
| One                                    |    |
| Најавете се<br>Корисничко име (e-mail) |    |
| Продолжи                               |    |
| Немате профил? <b>Регистрирајте се</b> |    |

Слика 5

Се отвора нов прозорец со полиња за внес на потребните податоци за регистрација на OneID (Слика 6):

| OnelD најава                                                                | ł |  |  |
|-----------------------------------------------------------------------------|---|--|--|
| (One)                                                                       |   |  |  |
| Регистрација                                                                |   |  |  |
| Име                                                                         |   |  |  |
| Test                                                                        |   |  |  |
| Презиме                                                                     |   |  |  |
| Portal                                                                      |   |  |  |
| Корисничко име (e-mail)                                                     |   |  |  |
| testportal163@gmail.com                                                     |   |  |  |
| Лозинка                                                                     |   |  |  |
|                                                                             |   |  |  |
| Потврдете лозинка                                                           |   |  |  |
|                                                                             |   |  |  |
| Ги прифаќам условите за користење на<br>услугата и политиката за приватност |   |  |  |
| Регистрирајте се                                                            |   |  |  |
|                                                                             |   |  |  |
| Назад                                                                       |   |  |  |

Слика 6

На e-mail адресата внесена при регистрација, стигнува верификациски код за потврда на истата (Слика 7):

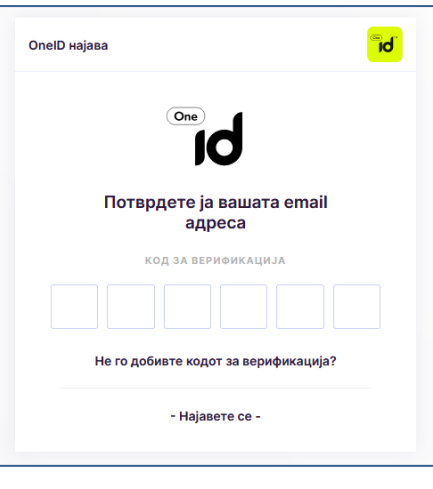

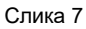

По внес на кодот за верификација на e-mail адреса, се добива порака за успешно креиран кориснички профил (Слика 8):

| OnelD најава                         | bi |
|--------------------------------------|----|
|                                      |    |
| Успешно креиран кориснички<br>профил |    |
| Продолжи                             |    |
|                                      |    |

Слика 8

По успешно креиран OneID профил, истиот може да се искористи за најава на порталот KIBSTrust Accounts. При најавата, треба да се даде дозвола за преземање на податоци од OneID профилот, прикажани на Слика 9:

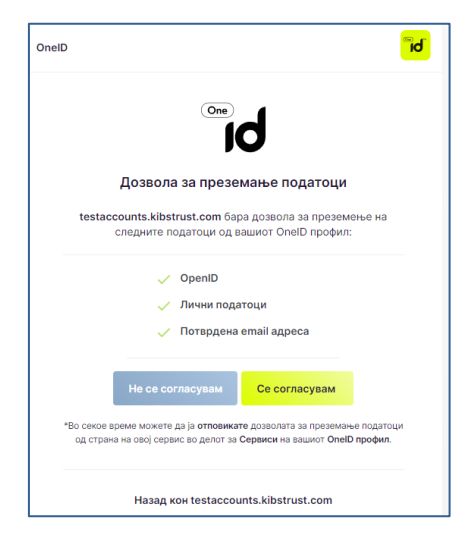

Слика 9

### 3. Главно мени на порталот

По успешна најава на порталот се отвора главна страна која на почеток е празна како на Слика 10:

| Accounts KIBSTrust | + Додади сертификат |
|--------------------|---------------------|
| 🔿 Сертификати      |                     |
|                    |                     |
|                    |                     |

Слика 10

По додавање на еден или повеќе сертификати, корисникот ќе има преглед на нивниот статус и важност, што ќе му овозможи успешно менаџирање со истите.

# 4. Додавање и преземање на Verba Sign Adv / Verba Sign Pro Adv / Verba Seal Adv сертификат

# 4.1 Додавање преглед за Verba Sign Adv / Verba Sign Pro Adv / Verba Seal Adv сертификат

По одобрување на порачка за Verba Sign Adv / Verba Sign Pro Adv / Verba Seal Adv сертификат, од страна на овластени лица од РК на КИБС, корисникот добива e-mail порака со единствен број на нарачка, кој е потребен за преземање на сертификатот.

Корисникот се најавува на порталот KIBSTrust Accounts и го избира копчето **Додади** сертификат како на Слика 11:

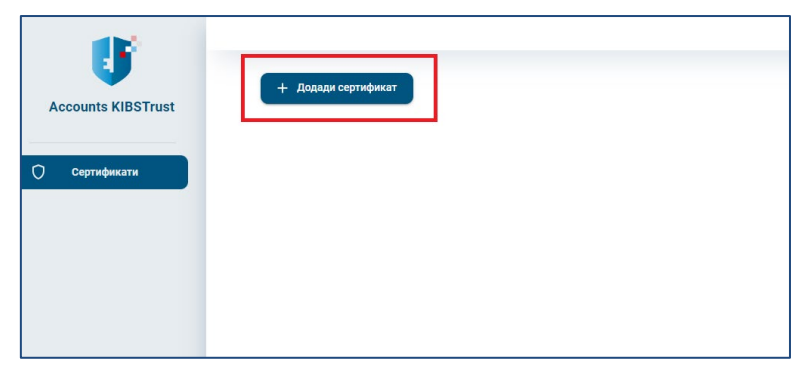

Слика 11

Во следниот прозорец се внесува бројот на нарачката и се кликнува на копчето **Додади** (Слика 12):

| Откажи Додади |
|---------------|
|               |

Слика 12

По успешно додавање, се добива преглед на податоци од порачката за сертификат, како на Слика 13, а со кликнување на стрелката може да се видат детали како на Слика 14:

| VerbaSign Adv                                                                                                    | 🖲 Одобрено барање     |
|----------------------------------------------------------------------------------------------------|-----------------------|
| Регистарски број: 212348                                                                                             |                       |
| Краток назив: Isidora Martinovska                                                                                    |                       |
| <b>Датум на регистрација:</b> 30.01.2025                                                                             | Отстрани од профил کې |
|                                                                                                    | Издади >              |
|                                                                                                    |                       |
| Слика 13                                                                                                    |                       |
| VerbaSign Adv                                                                                                    | 🖲 Одобрено барање     |
| Регистарски број: 212348                                                                                             |                       |
| Краток назив: Isidora Martinovska                                                                                    |                       |
| <b>Датум на регистрација:</b> 30.01.2025                                                                             | Отстрани од профил 👌  |
|                                                                                                    | Издади 🗲              |
| ^                                                                                                    |                       |
|                                                                                                    |                       |
| Податоци од порачка за сертиф                                                                                        | икат                  |
| Податоци од порачка за сертиф<br>E-mail aдреса: isidoramartinovska@yahoo.com<br>Име: Isidora<br>Порачие: Martinovska | икат                  |

Слика 14

**ВАЖНО**: во оваа фаза се гледаат само податоци од порачка за сертификат. Сертификатот сеуште не е издаден!

# 4.2 Издавање на Verba Sign Adv / Verba Sign Pro Adv / Verba Seal Adv сертификат

За успешно издавање, т.е. преземање на сертификат, чија нарачка е веќе додадена, се бира копчето **Издади**, а потоа се следи целата низа од чекори од Слика 15, кои треба да се извршат на ист компјутер!

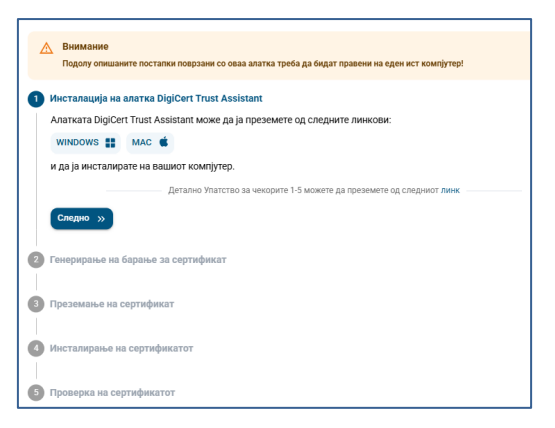

Слика 15

Чекор 1: Инсталација на алатката DigiCert Trust Assistant

Согласно верзијата на оперативниот систем на вашиот компјутер, алатката **DigiCert Trust Assistant** може да ја преземете од еден од следните линкови:

<u>Windows</u>

MAC

и истата инсталирајте ја на вашиот компјутер.

Повеќе информации за користење на алатката **DigiCert Trust Assistant**, може да прочитате од: <u>103.47 Корисничко упатство за DigiCert Trust Assistant</u>.

За **Windows** оперативен систем: Алатката се активира со избор на стрелката на taskbarот, десен клик на иконата <sup>(a)</sup> на алатката и избор на Dashboard (Слика 16 и Слика 17):

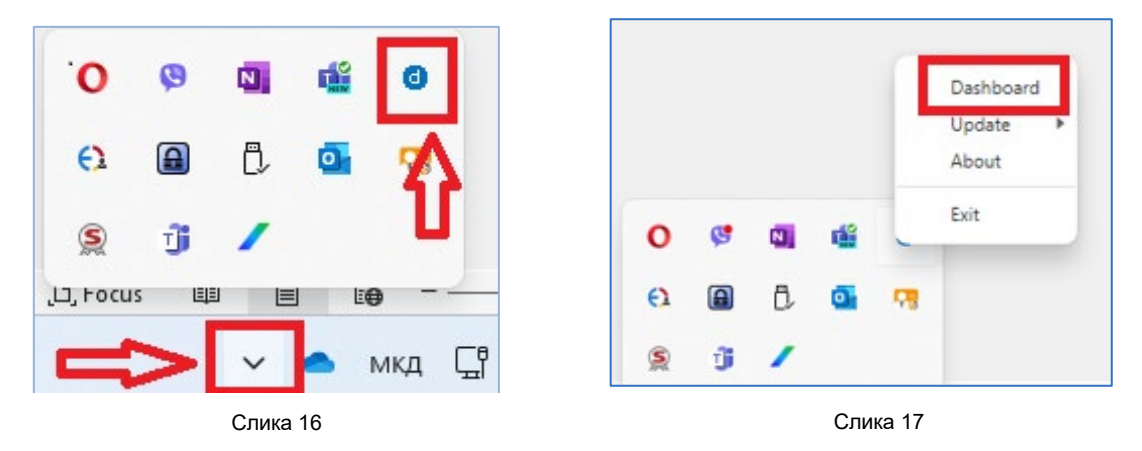

За МАС оперативен систем алатката се активира како на Слика 18:

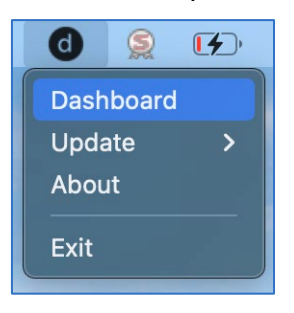

Слика 18

**<u>Чекор 2</u>**: Генерирање на барање за сертификат се прави преку алатката од чекор 1:

За Windows оперативен систем, во менито Tokens се избира Windows CryptoAPI, а од паѓачкото мени Quick Actions се избира Generate CSR, како на Слика 19:

| O DigiCert Trust Assistant (V1.1.4) |                    |  |
|-------------------------------------|--------------------|--|
| d digicert (                        | Tokens             |  |
| 🚯 Dashboard                         | Windows CryptoAPI  |  |
| 🖉 Tokens 🛛 1                        | Quick actions 🗸    |  |
| DigiCert Software KeyStore          | Show slot info     |  |
| > Windows CryptoAPI 2               | Import certificate |  |
| laidara Martinavaka                 | Generate CSR 4     |  |

Слика 19

За MAC оперативен систем, во менито Tokens се избира MacOS Crypto, а од паѓачкото мени Quick Actions се избира Generate CSR (Слика 20):

| •••                        | DigiCert Trust Assistant                   | (V1.1.4)    |             |     |
|----------------------------|--------------------------------------------|-------------|-------------|-----|
| d digicert 🔇               | Tokens                                     |             |             | ≡ 0 |
| (1) Dashboard              | MacOS Crypto                               |             |             |     |
| 🖉 Tokens 🚺                 | Quick actions -                            |             |             |     |
| DigiCert Software KeyStore | Subject (CN) 🗘 🛛                           | From 🗘 💎    | то 🗘 🐨      | B   |
| 2                          | JontralV Voltalli Mac                      | 04 Mar 2024 | 14 Mar 2024 |     |
|                            | JontralV MacVoltalII Mac                   | 04 Mar 2024 | 06 Mar 2024 |     |
|                            | KIBSTrust Issuing Test CA for e-Signatures | 09 May 2019 | 09 May 2029 |     |

Слика 20

Понатаму, постапката е иста за двата оперативни системи:

Се отвора прозорец, во кој се пополнуваат следните податоци: тип и големина на клучот, алгоритам за енкрипција и можност за експортирање на приватниот клуч:

#### KeyType = RSA

KeySize = 2048

Signing Algorithm = sha256WithRsaEncryption

#### Private Key is exportable = Yes

Со кликнување на копчето **Generate**, се генерира CSR барањето (Слика 21) и истото може да се ископира на копчето **Сору** (Слика 22):

| Generate CS          | SR                      | ×        | Generate CS                                                   | SR                                                             |
|----------------------|-------------------------|----------|---------------------------------------------------------------|----------------------------------------------------------------|
| ey type              | RSA                     | •        | Key type                                                      | RSA                                                            |
| y size               | 2048                    | •        | Key size                                                      | 2048                                                           |
| gning algorithm      | sha256WithRsaEncryption | •        | Signing algorithm                                             | sha256WithRsaEnd                                               |
| rivate key is export | table.                  |          | Private key is export                                         | table.                                                         |
| Yes 🔿 No             |                         |          | 🔾 Yes ု No                                                    |                                                                |
| nerated CSR          |                         |          | Generated CSR                                                 |                                                                |
|                      |                         | le       | BEGIN CERTIFICA<br>MIICcjCCAVwCAQAwl<br>NmM2Y2UzMzg4YTg:<br>4 | ITE REQUEST<br>LzEtMCsGA1UEAwwkYzIzN<br>zMIIBIJANBgkqhkiG9w0BA |
|                      | Close                   | Generate |                                                               |                                                                |

Слика 21

Слика 22

#### **Чекор 3**: Преземање на сертификат

Ископираното барање од Чекор 2 се внесува во полето **Внесете CSR** од чекор 3, па се избира **Издади** (Слика 23).

| Преземање на сертификат                                                                        |
|------------------------------------------------------------------------------------------------|
| Генерираното CSR барање за сертификат ископирајте го во прозорецот подолу и кликнете на Издади |
| BHecete CSR                                                                                    |
| BEGIN CERTIFICATE REQUEST                                                                      |
| MIICcjCCAVwCAQAwLzEtMCsGA1UEAwwkZmlyOTdkZGUtYTc5YS00MzRkLTk1                                   |
| MTAt                                                                                           |
| YjhkYjI20DYyZDk3MIIBIjANBgkqhkiG9w0BAQEFAA0CAQ8AMIIBCgKCAQEAsu                                 |
|                                                                                                |
| Детално Упатство за чекорите 1-5 можете да преземете од следниот линк                          |
|                                                                                                |
| « Назад Издади »                                                                               |

Слика 23

Се добива информативна порака дека сертификатот е издаден, а датотеката со сертификат **cert.cer** е сместена во фолдерот Downloads на вашиот компјутер (Слика 24):

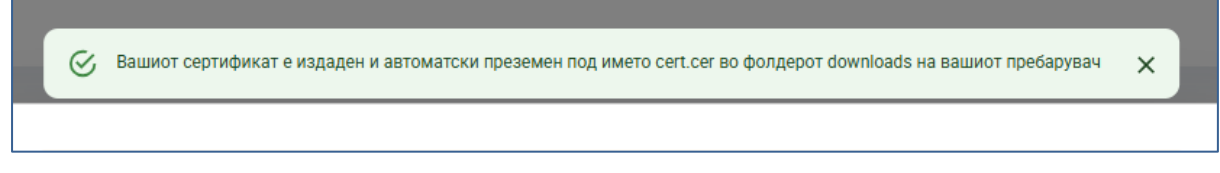

Слика 24

#### **Чекор 4**: Инсталирање на сертификатот

Во алатката DigiCert Trust Assistant, во менито **Tokens** се бира **Windows CryptoAPI**, потоа од паѓачкото мени **Quick Actions,** се бира **Import Certificate** (Слика 25):

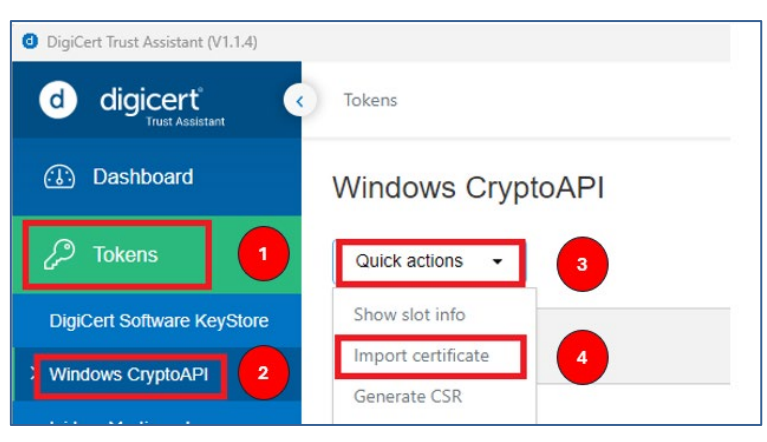

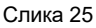

Се отвора прозорец, во кој со избор **Choose File** се прикачува датотеката со сертификат **cert.cer**, кој е преземан во Чекор 3 и се избира Import (Слика 26).

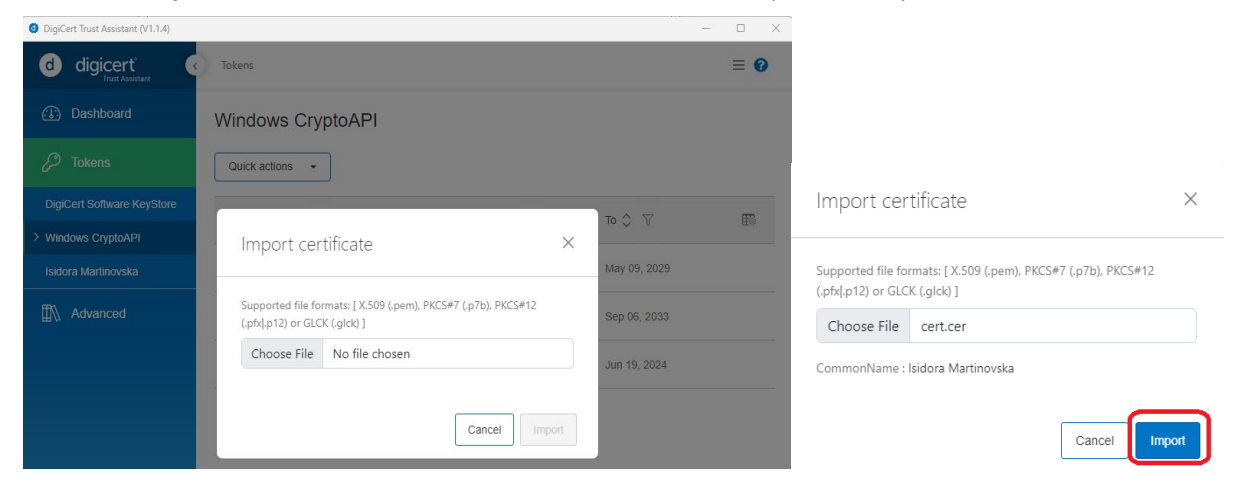

Слика 26

Со оваа акција, сертификатот е успешно инсталиран (Слика 27), а може да се провери и види преку алатката DigiCert Trust Assistant, во менито Tokens, Windows CryptoAPI:

| OigiCert Trust Assistant (V1.1.4) |                             |              |                  | - 0 × |
|-----------------------------------|-----------------------------|--------------|------------------|-------|
| d digicert                        | Tokens                      |              |                  | ≡ 0   |
| 🚯 Dashboard                       | Windows CryptoAPI           | 😪 Ceri       | ificate imported | ×     |
| 🖉 Tokens                          | Quick actions -             |              |                  |       |
| DigiCert Software KeyStore        | Publicet (CNI)              | From A       | To ^ ▽           | HT.   |
| > Windows CryptoAPI               | Subject (CIV) 🗸 👔           | rioni 🗸 (    | 10 2 1           | EBB   |
| Isidora Martinovska               | Isidora Martinovska         | Jan 30, 2025 | Jan 30, 2026     |       |
| ∰\ Advanced                       | Isidora Martinovska         | Jan 30, 2025 | Jan 30, 2026     |       |
|                                   | isidoraAdv martinovskaAdv   | Jan 30, 2025 | Jan 30, 2026     |       |
|                                   | B380 Instant payment - TEST | Jan 28, 2025 | Jan 28, 2027     |       |

Слика 27

Чекор 5: Проверка на сертификатот

За Windows оперативен систем:

По успешна инсталација на сертификатот во чекор 4, се прави проверка дали истиот се прикажува во Manage User Certificates во делот: Certificates – Current user > Personal > Certificates.

Доколку прегледот на вашиот сертификат, во делот Certification Path е како на Слика 28, тогаш е во ред.

| Certificate                                                                                                    | X Certificate X                    |  |
|----------------------------------------------------------------------------------------------------|------------------------------------|--|
| General Details Certification Path                                                                                                    | General Details Certification Path |  |
| Certificate Information This certificate is intended for the following purpose(s): • Protects e-mail messages • Proves your identity to a remote computer • 1.3.6.1.4.1.16305.1.1.5 | Certification path                 |  |
| * Refer to the certification authority's statement for details.  Issued to: Isidora Martinovska                                                                                     |                                    |  |
| Issued by: KIBSTrust Issuing Qsig CA G3                                                                                                    | View Certificate                   |  |
| Valid from 30.01.2025 to 30.01.2026                                                                                                    | Certificate status:                |  |
| Install Certificate) Issuer Statement                                                                                                    |                                    |  |
| ОК                                                                                                    | ОК                                 |  |

Слика 28

Но, доколку приказот е како на Слика 29, односно, не се прикажува целосно хиерархијата на коренски сертификати, потребно е да се инсталираат коренските сертификати, според постапката опишана во продолжение.

| Seneral Details Certification Path |                  |
|------------------------------------|------------------|
| Certification path                 |                  |
| 属 KIBSTrust Issuing Qeig CA G3     |                  |
|                                    | View Certificate |
| Certificate status:                |                  |
| This certificate is OK.            |                  |
|                                    |                  |
|                                    |                  |
|                                    |                  |
|                                    | OK               |

Слика 29

#### Инсталирање на коренски сертификати:

Коренските сертификати на издавачот KIBSTrust можете да ги преземете од секцијата Коренски сертификати од <u>https://www.kibstrust.com/mk-MK/Home/Support/</u>.

Во прилог се конкретните линкови за преземање на коренскиот и издавачките сертификати за генерација G3:

KIBSTrust Root CA G2, инсталирајте го во Trusted Root Certification Authorities

**Manage User Certificates** во делот **Certificates – Current user > Trusted Root Certification Authorities > Certificates** кликнете на **All Tasks**, а потоа на **Import** изберете ја датотеката rootg2.crt KIBSTrust Issuing Qsig CA G3, инсталирајте го во Intermediate Certification Authorities.

**Certificates – Current user > Intermediate Certification Authorities > Certificates** кликнете на **All Tasks**, а потоа на **Import** изберете ја датотеката KIBSTrustIssuingQsigCAG3.crt

KIBSTrust Issuing Qseal CA G3, инсталирајте го во Intermediate Certification Authorities.

За додавање на коренските сертификати, во Manage User Certificates во делот Certificates – Current user > Intermediate Intermediate Certification Authorities > Certificates кликнете на All Tasks, а потоа на Import изберете ја датотеката KIBSTrustIssuingQsealCAG3.crt

#### Бекап на вашиот сертификат

Ви препорачуваме да направите backup на вашиот сертификат.

Во Manage User Certificates во делот: Certificates – Current user > Personal > Certificates, пронајдете го вашиот сертификат, па со десен клик, All Tasks/Export/ изберете: Yes, export the private key, ставете лозинка, име и локација за зачувување на датотеката.

По успешно завршена постапка, можете да почнете со користење на вашиот сертификат.

#### За МАС оперативен систем:

По успешна инсталација на сертификатот во чекор 4, се прави проверка дали истиот се прикажува во делот: **Keychain Access > Certificates**.

Доколку прегледот на вашиот сертификат, во делот Certification Path е како на Слика 30, тогаш е во ред.

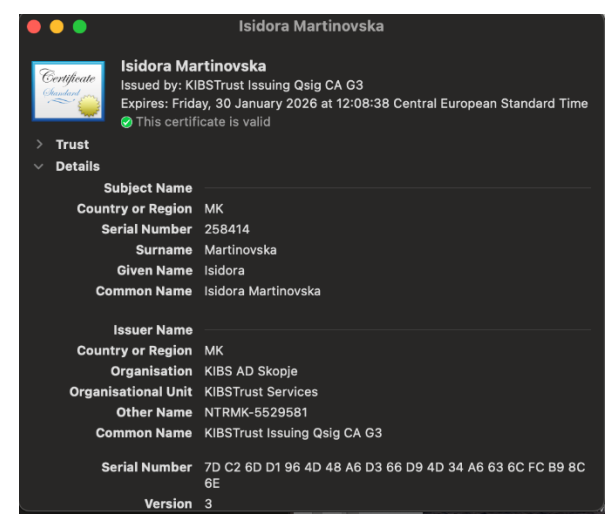

Слика 30

Но, доколку приказот е како на Слика 31 односно, не се прикажува целосно хиерархијата на коренски сертификати, потребно е да се инсталираат коренските сертификати, според постапката опишана во продолжение.

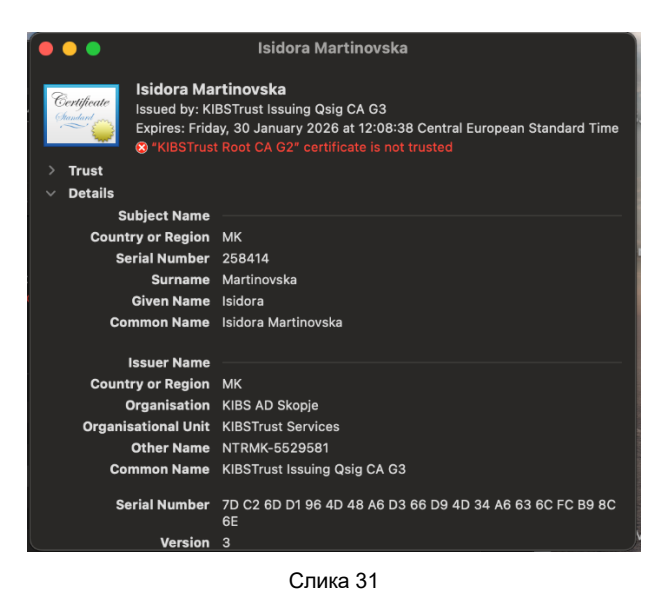

#### Инсталирање на коренски сертификати:

Коренските сертификати на издавачот KIBSTrust можете да ги преземете од секцијата Коренски сертификати од <u>https://www.kibstrust.com/mk-MK/Home/Support/</u>.

Во прилог се конкретните линкови за преземање на коренскиот и издавачките сертификати за генерација G3:

KIBSTrust Root CA G2, во Keychain Access додадете ја датотеката rootg2.crt

<u>KIBSTrust Issuing Qsig CA G3</u>, во **Keychain Access** додадете ја датотеката KIBSTrustIssuingQsigCAG3.crt

<u>KIBSTrust Issuing Qseal CA G3</u>, во **Keychain Access** додадете ја датотеката KIBSTrustIssuingQsealCAG3.crt

Во Keychain Access, во табот Certificates кликнете двапати на додадениот сертификат, а потоа во прозорецот кој ќе се отвори во менито Trust, во полето "When using this certificate:", изберете ја опцијата "Always Trust".

#### Бекап на вашиот сертификат

Ви препорачуваме да направите backup на вашиот сертификат.

Во Keychain Access, во табот Certificates со десен клик на сертификатот, изберете ја опцијата Export. Во полето "File Format" изберете "Personal Information Excahnge (.p12)", поставете лозинка, име и локација за зачувување на датотеката.

По успешно завршена постапка, можете да почнете со користење на вашиот сертификат.

## 4.3 Преглед и отстранување на Verba Sign Adv / Verba Sign Pro Adv / Verba Seal Adv сертификат

На Слика 32 е даден преглед на издадениот Verba Sign Adv/Pro Adv/Verba Seal Adv сертификат:

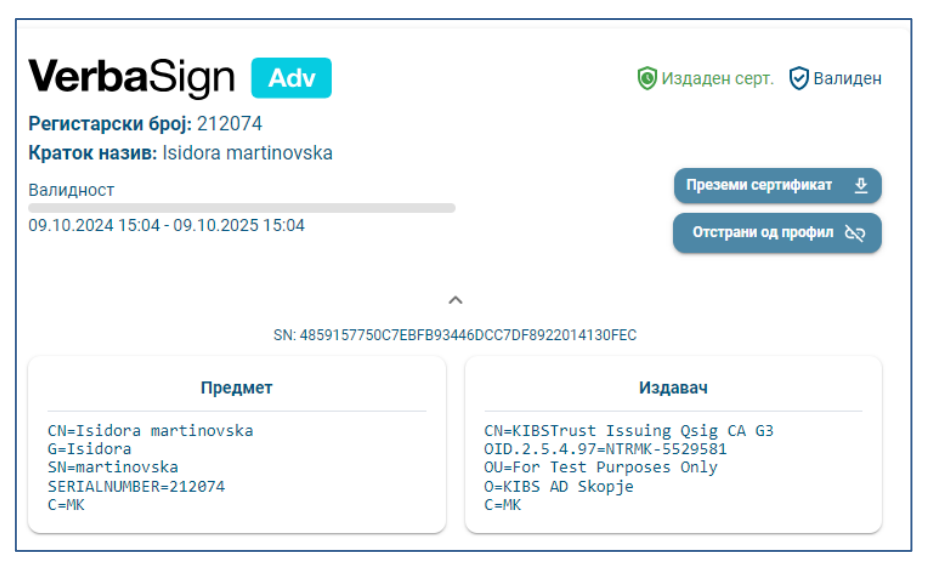

Слика 32

ВАЖНО: Постои можност да се отстрани прегледот за некој сертификат од профилот, која се применува кога корисникот нема потреба од увид во истиот.

Отстранувањето се прави со избор на копчето Отстрани од профил (Слика 33):

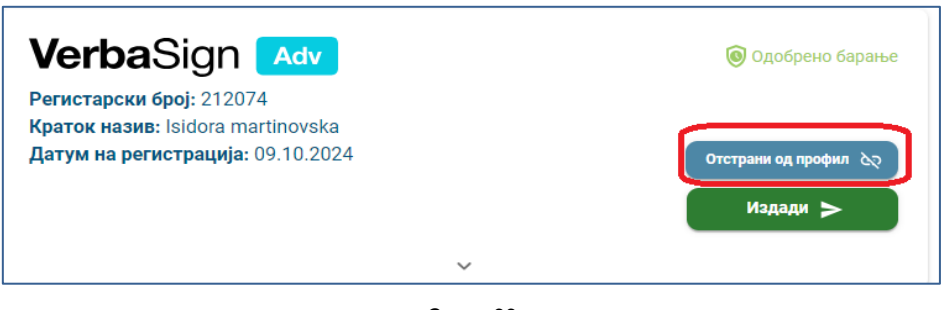

Слика 33

### 5. Додавање и преземање на Verba Seal Cloud сертификат

### 5.1. Додавање на Verba Seal Cloud сертификат

По одобрување на порачка за Verba Seal Cloud сертификат, од страна на овластени лица од РК на КИБС, корисникот добива e-mail порака со единствен број на нарачка, кој е потребен за преземање на сертификатот.

Корисникот се најавува на порталот KIBSTrust Accounts и го избира копчето Додади сертификат, како на Слика 34Error! Reference source not found.:

| CCCOUNTS KIBSTrust | + Додади сертификат |
|--------------------|---------------------|
| 🔿 Сертификати      |                     |
|                    |                     |
|                    |                     |

Слика 34

Во следниот прозорец се внесува бројот на нарачката и се кликнува на копчето **Додади** (Слика 35):

| Откажи Дода, |
|--------------|
|              |

Слика 35

По успешно додавање, се добива преглед на податоци од порачката за сертификат, како на Слика 36, а со кликнување на стрелката може да се видат детали како на Слика 37.

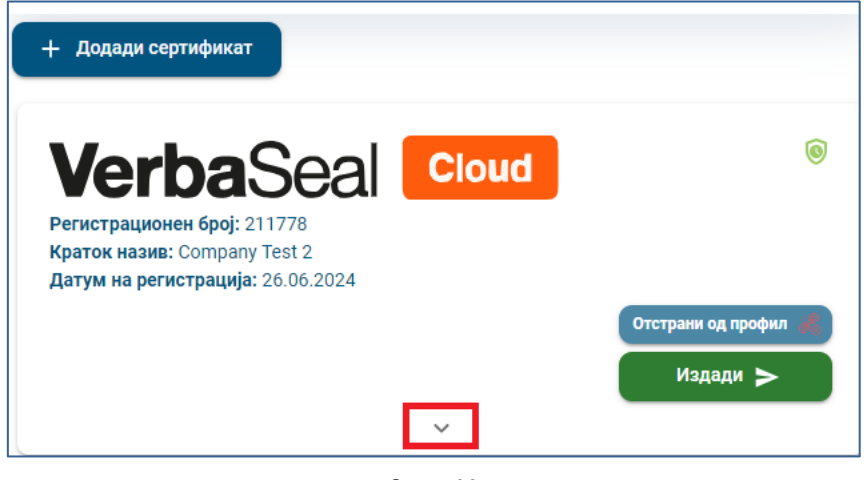

Слика 36

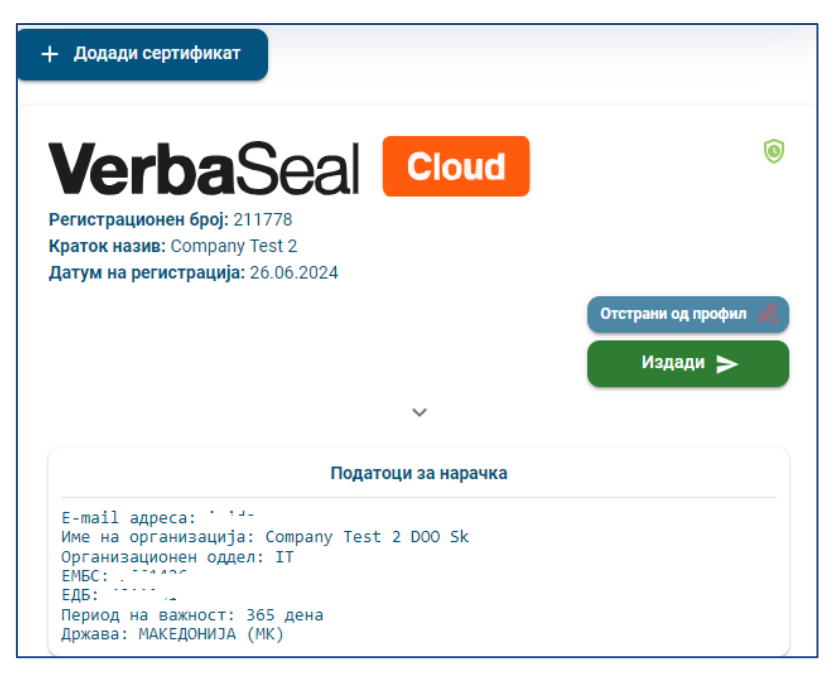

Слика 37

**ВАЖНО**: во оваа фаза се гледаат само податоци од порачка за сертификат. Сертификатот сеуште не е издаден!

#### 5.2 Издавање на Verba Seal Cloud сертификат

За успешно издавање, т.е. преземање на сертификат, чија нарачка е веќе додадена, се бира копчето **Издади** (Слика 38):

| + Додади сертификат                                                                                                 |                                            |
|----------------------------------------------------------------------------------------------------|--------------------------------------------|
| VerbaSeal       Cloud         Регистрационен број: 211778       211778         Краток назив: Company Test 2       2 | 0                                          |
| <b>Датум на регистрација:</b> 26.06.2024                                                                            | Отстрани од профил 💰<br>Издади <b>&gt;</b> |

Слика 38

Ќе се појави прозорец во кој ќе треба да се внесат следните податоци (Слика 39):

- Корисничко име за користење на сертификатот (ќе биде даден предлог корисничко име, како на сликата, но истото можете да се смени и постави по желба на корисникот);
- Лозинка за користење на сертификатот (лозинката мора да содржи најмалку 8 карактери, мала и голема латинична буква и специјален знак).

**<u>Важно</u>**: Запомнете ја оваа лозинка, затоа што таа не може да се ресетира. Доколку ја заборавите, ќе мора да купите нов сертификат!

| Ю внест        | и ново корисничко име и лозинка кои ќе ги<br>стиш за сертификатот                                                          |
|----------------|----------------------------------------------------------------------------------------------------|
| Корисничк      | о име                                                                                                    |
| ComTes         | 2VSC-a53                                                                                                    |
| Лозинка        | 3                                                                                                    |
| Јачина на      | лозинка                                                                                                    |
| Повторі        | 1 лозинка                                                                                                    |
| 🔥 Вн           | имание                                                                                                    |
| За<br>мо<br>ќе | томнете ја оваа лозинка, затоа што таа не<br>же да се ресетира. Доколку ја заборавите,<br>мора да купите нов сертификат!!! |

Слика 39

Се избира **Потврди**, сертификатот се издава и добивате порака за успешно издаден Verba Seal Cloud сертификат (Слика 40):

|                                       | ۲             |
|---------------------------------------|---------------|
|                                       |               |
| 21 to an inclusion of the state       |               |
| Информации за серті                   | ификатот      |
| Предмет:                              |               |
| CN=Company Test 2                     |               |
| O=Company Test 2 DOO Sk               | 01116760      |
| OU_I                                  | 01110709      |
| C=MK                                  |               |
| Издавач:                              |               |
| CN=KIBSTrust Issuing Test C           | A for e-Seals |
| organizationIdentifier=NTRM           | K-5529581     |
| OU=For Test Purposes Only             |               |
| C=KIBS AD SKOPJE                      |               |
| Емаил:                                |               |
| · · · · · · · · · · · · · · · · · · · |               |
| Датум од:                             |               |
| 01.07.2024 11:44                      |               |
| Датум до:                             |               |
| 01.07.2025 11:44                      |               |
| Сериски број:                         | 0.000.000     |
| 67510B35CF628D32C82AD4E2              | 2ACCE0E06     |
|                                       | 2070000       |

Слика 40

#### 5.3 Преглед и отстранување на Verba Seal Cloud сертификат

Ha**Error! Reference source not found.** Слика 41 е прикажан преглед на издадениот Verba Seal Cloud сертификат:

| VerbaSeal Cloud                                                                                       | leaicloud2024                                                                                                    |
|----------------------------------------------------------------------------------------------------|----------------------------------------------------------------------------------------------------|
| <b>Регистрационен број:</b> 211778<br><b>Краток назив:</b> Company Test 2                             |                                                                                                    |
| Валидност                                                                                             | Промени лозинка 🖉 🛔                                                                                                    |
| 01.07.2024 11:44 - 01.07.2025 11:44                                                                   | Отстрани од профил 🥀                                                                                                    |
| Предмет                                                                                               | Издавач                                                                                                    |
| CN=Company Test 2<br>O=Company Test 2 DOO Sk<br>organizationIdentifier=4011001116769<br>OU=IT<br>C=MK | CN=KIBSTrust Issuing Test CA for e-Seals<br>organizationIdentifier=NTRMK-5529581<br>OU=For Test Purposes Only<br>O=KIBS AD Skopje<br>C=MK |

Слика 41

ВАЖНО: Постои можност да се отстрани прегледот за некој сертификат од профилот, која се применува кога корисникот нема потреба од увид во истиот.

Отстранувањето се прави со избор на копчето Отстрани од профил (Слика 42):

| + Додади сертификат                                                                                                 |   |                                            |
|----------------------------------------------------------------------------------------------------|---|--------------------------------------------|
| VerbaSeal Cloud<br>Регистрационен број: 211778<br>Краток назив: Company Test 2<br>Датум на регистрација: 26.06.2024 |   | ۲                                          |
|                                                                                                    |   | Отстрани од профил 🗶<br>Издади <b>&gt;</b> |
|                                                                                                    | ~ |                                            |

Слика 42